| Add Grade Levels to Events                                                                                                    |        |
|----------------------------------------------------------------------------------------------------|--------|
| Article Number: 39   Rating: Unrated   Last Updated:                                                                                                    |        |
| Tue, Sep 23, 2014 at 8:40 AM                                                                                                    |        |
| Adding a new grade level in events is easy.                                                                                                    |        |
| From the Events Systems Maintenance page, go to Grade list.                                                                                                    |        |
| Then name the grade.                                                                                                    |        |
| Finally, select the 'weight' you want the grade to<br>have in a list. The lower the weight, the higher the<br>grade will rank. Weights function in factors of 10,<br>with the number 10 going to the first item in the list. |        |
| In the example of a K-5th grade setup, the list would                                                                                                    |        |
| look like this:                                                                                                    |        |
| Grade                                                                                                    | Weight |
| κ                                                                                                    | 10     |
| 1st                                                                                                    | 20     |
| 2nd                                                                                                    | 30     |

To edit a grade name or weight, double click the name in the list of current grades.

## **Custom Fields**

- Applicable To: All Users
- Attachments: No
- Summary: How to add a new grade level to events

Online URL: <a href="https://kb.demcosoftware.com/article.php?id=39">https://kb.demcosoftware.com/article.php?id=39</a>